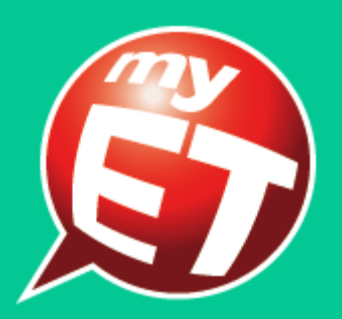

# Knowledge of COVID-19 Prevention 防疫知识英语口说大赛

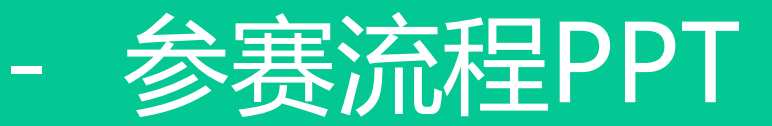

手机版介绍

## 请透过以下的报名网址报名参赛,或扫描下方QR Code报名参赛。 https://reurl.cc/ILGjLd

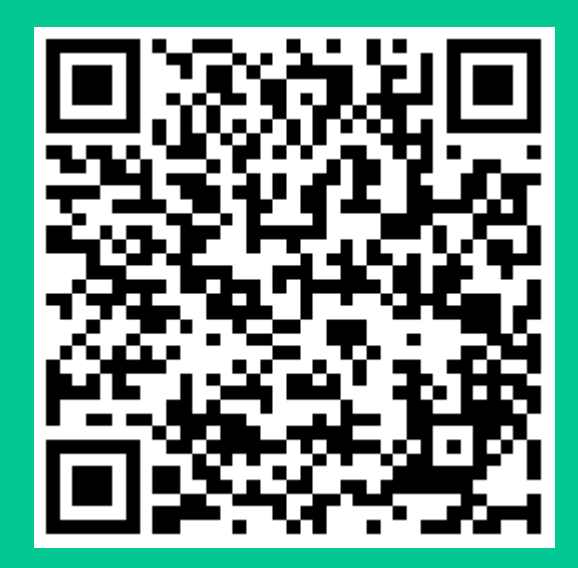

## 填写参赛报名信息后,按下"确定",报名完成会跳出报名成功的提示信息,表示系统已为您开通比赛权限。

| 13:59 <i>√</i><br>▲ MyET<br>AA 不安全 — cn.myet.com                                                                                                    | ¢ ال.<br>رح |                                                               |
|----------------------------------------------------------------------------------------------------|-------------|---------------------------------------------------------------|
| AA       个女王 — Cn.myet.com         请输入报名信息         * 国家/地         区:       *         * 区域:       北京市         * 学校名       北方丁业大学         称:       Soarch         ④ 我已经有MyETIN         秋号:       ●         *密码:       ●         *的保告:       ●         *常所在市       ●         基:       ●         *就读专       ●         *就读专       ●         *期路电       ●         *日日       ●         ●       ●         ●       ●         ●       ●         ●       ●         ●       ●         ●       ●         ●       ●         ●       ●         ●       ●         ●       ●         ●       ●         ●       ●         ●       ●         ●       ●         ●       ●         ●       ●         ●       ●         ●       ●         ●       ●         ●       ●         ● <t< td=""><td></td><td>恭喜您已报名成功,系统已为您开通比赛权限!请于T<br/>MyET后,使用您注册的帐号及密码登录MyET参赛<br/>关闭窗口</td></t<> |             | 恭喜您已报名成功,系统已为您开通比赛权限!请于T<br>MyET后,使用您注册的帐号及密码登录MyET参赛<br>关闭窗口 |

#### 系统自动引导进入MyET主页面,请于网页上方菜单点击"下载", 并依照手机系统(ios/android)版本下载手机端。

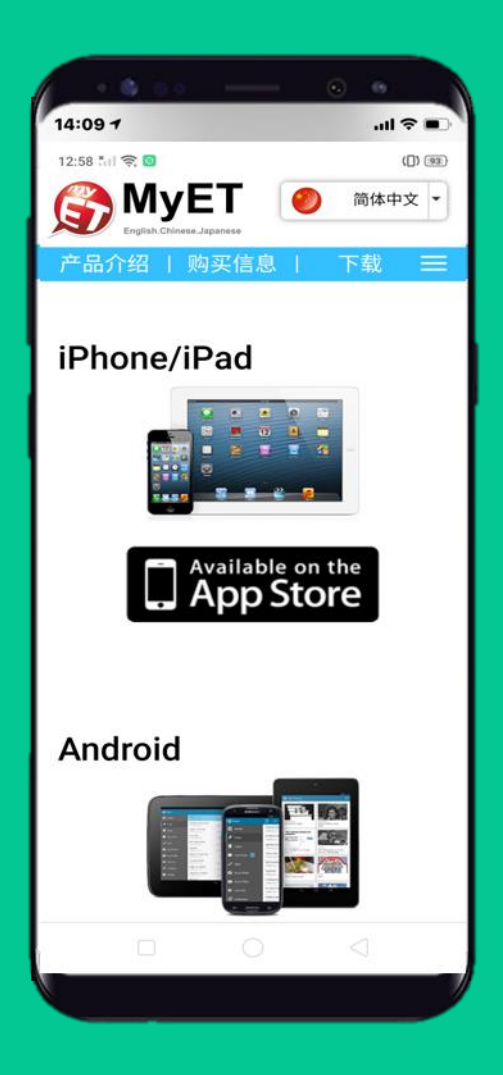

#### 点击下方"个人"图标,并选择"MyET 中国服务器"登入。 (帐号密码处请输入报名表上所填的"帐号"及"密码"做登录)

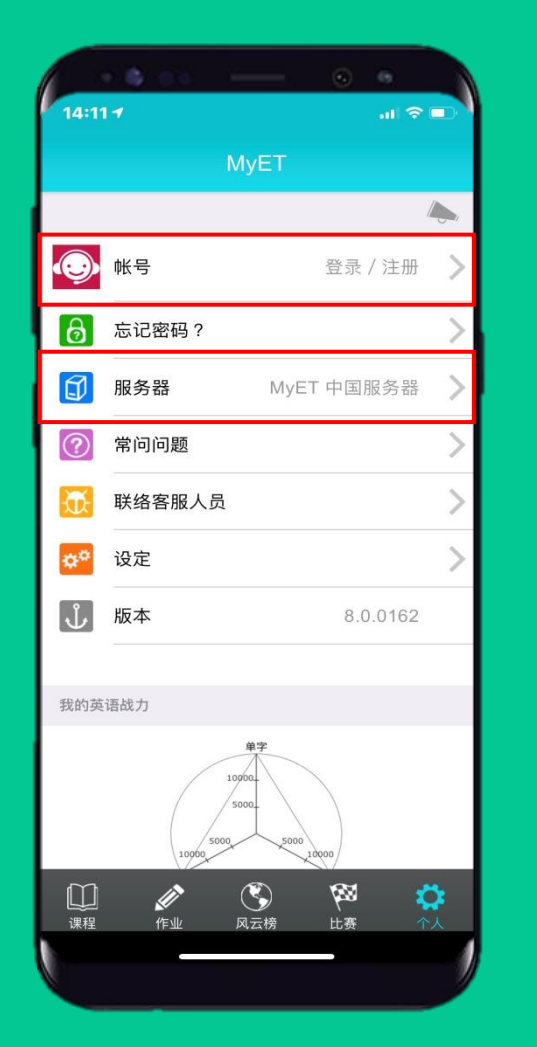

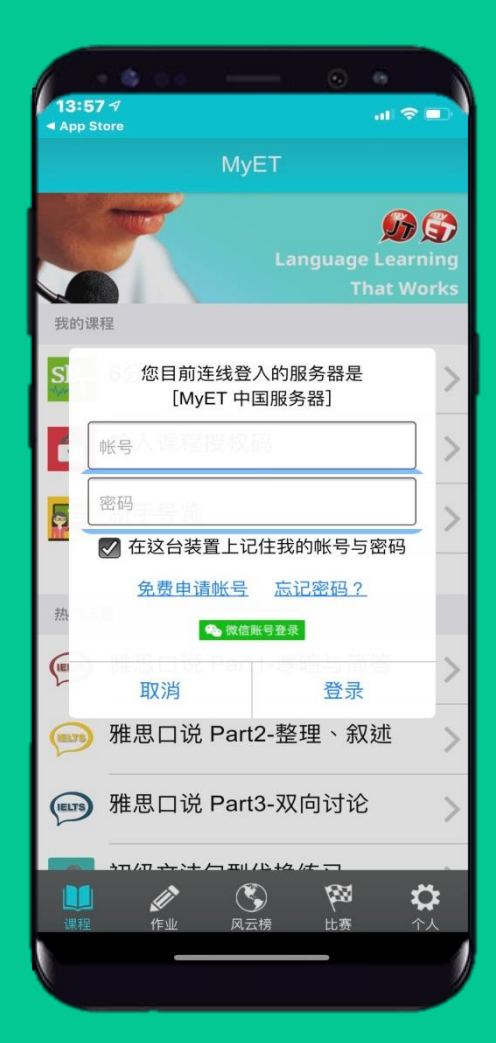

#### 备注:

- 请输入报名表上填写的"帐号"及"密码"登录MyET。
- 或是点击"微信账号"的按钮登录MyET后,将报名表上填写的"帐号"及'密码'输入在接下来的提示信息中,进行帐号绑定(帐号一旦绑定后永久无法更改)。

# 选择MyET手机端上的"比赛",进入比赛列表后,于最上方"我已报名参加的比赛"中点击【Knowledge of COVID-19 Prevention】,进入大赛,这时点击**开始比赛**即可进入比赛。

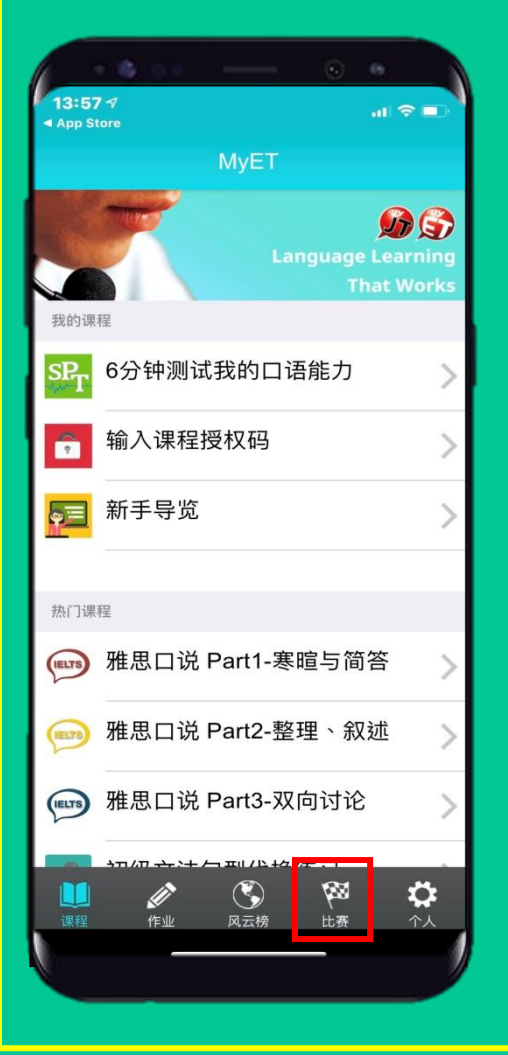

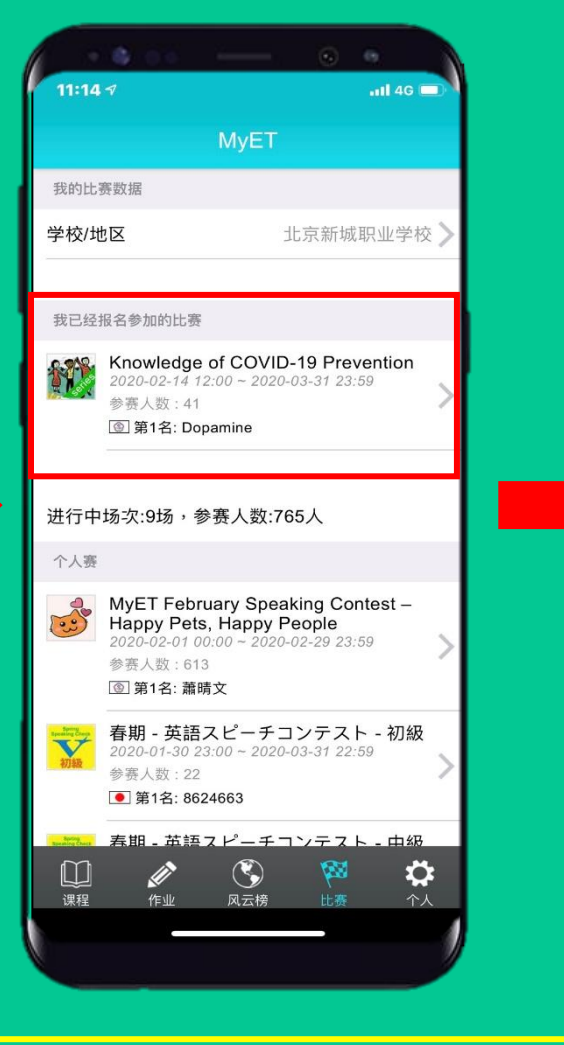

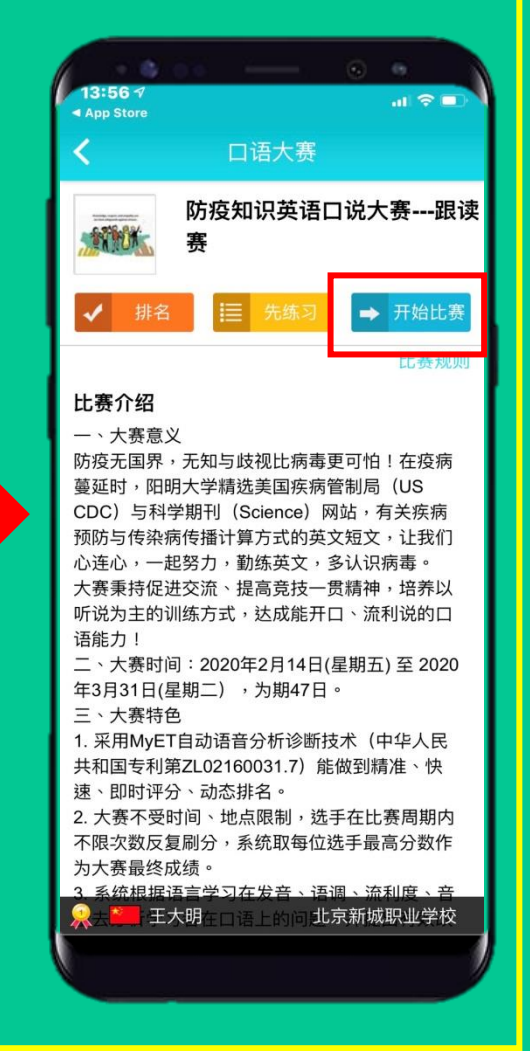

- 选手报名参赛即赠送雅思口说Part1-寒暄与简答、强化英听训练1、 MyET英语-销售管理, 共3门课程3个月期的使用权限。
- 在过关奖金/奖品的地方取得授权码。授权码: UJ1J-JJEP-BC34
- 点击下方"课程"并在**输入课程授权码**处填入上述授权码即开通课程使用权限。

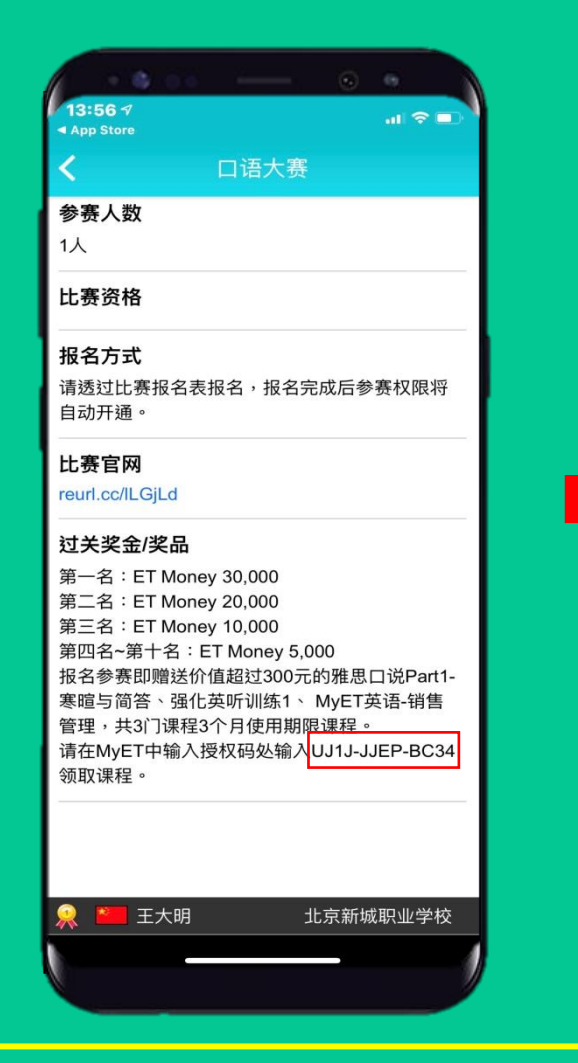

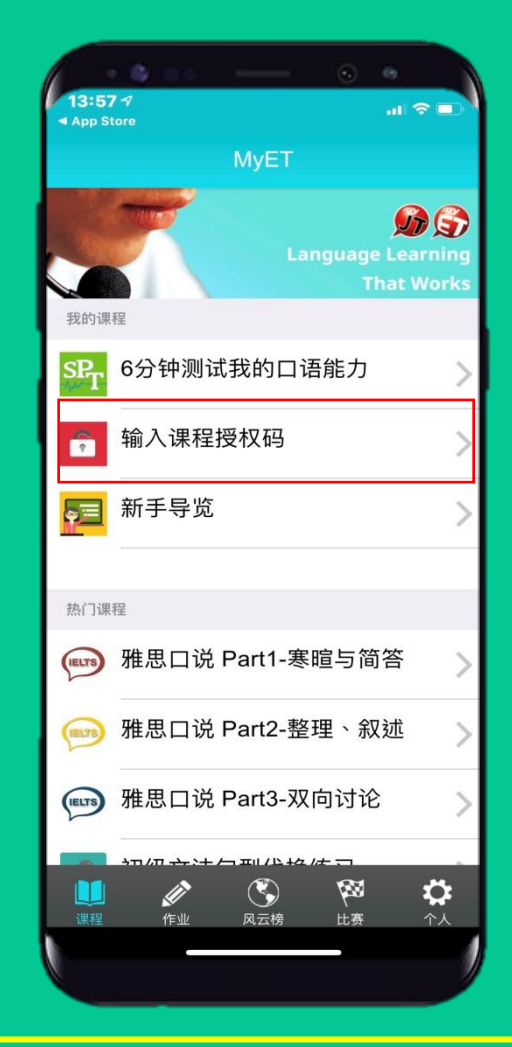

电脑版介绍

#### 请透过以下的报名网址报名参赛

## https://reurl.cc/lLGjLd

#### 填写参赛报名信息后,按下 "确定 "

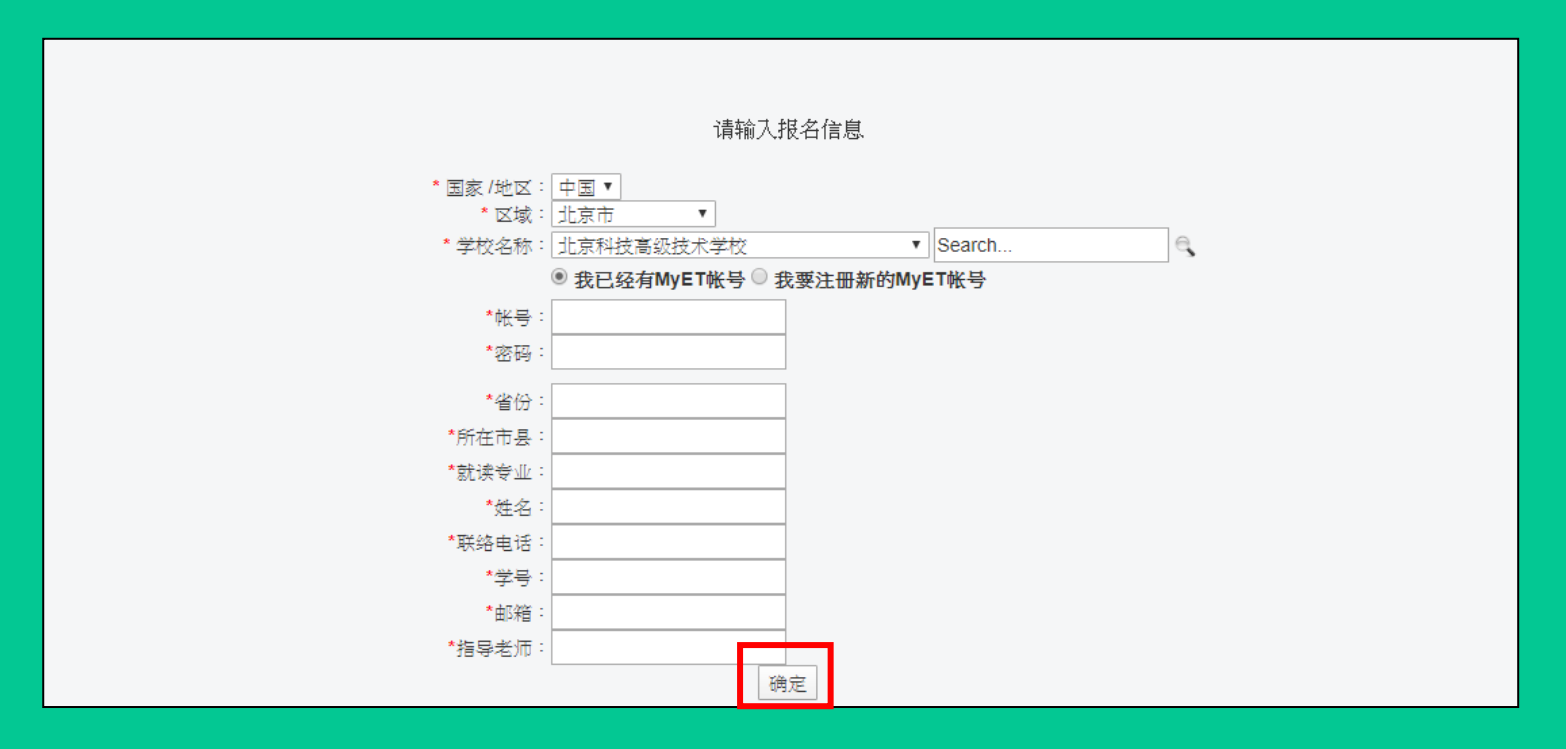

#### 报名完成会跳出报名成功的提示信息,表示系统已为您开通比赛权限。

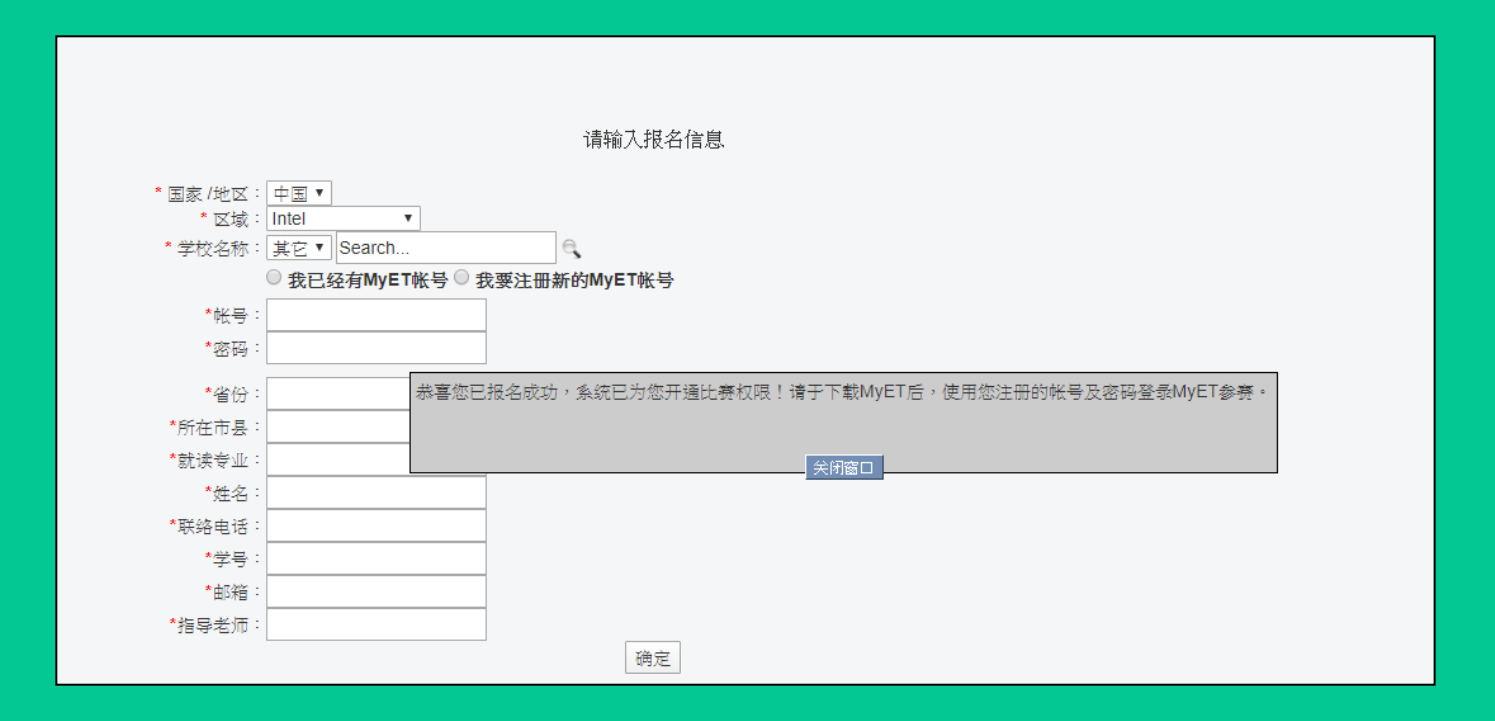

#### 系统自动引导进入MyET主页面,请于网页上方菜单点击"下载", 并依照PC的Windows版本下载客户端。

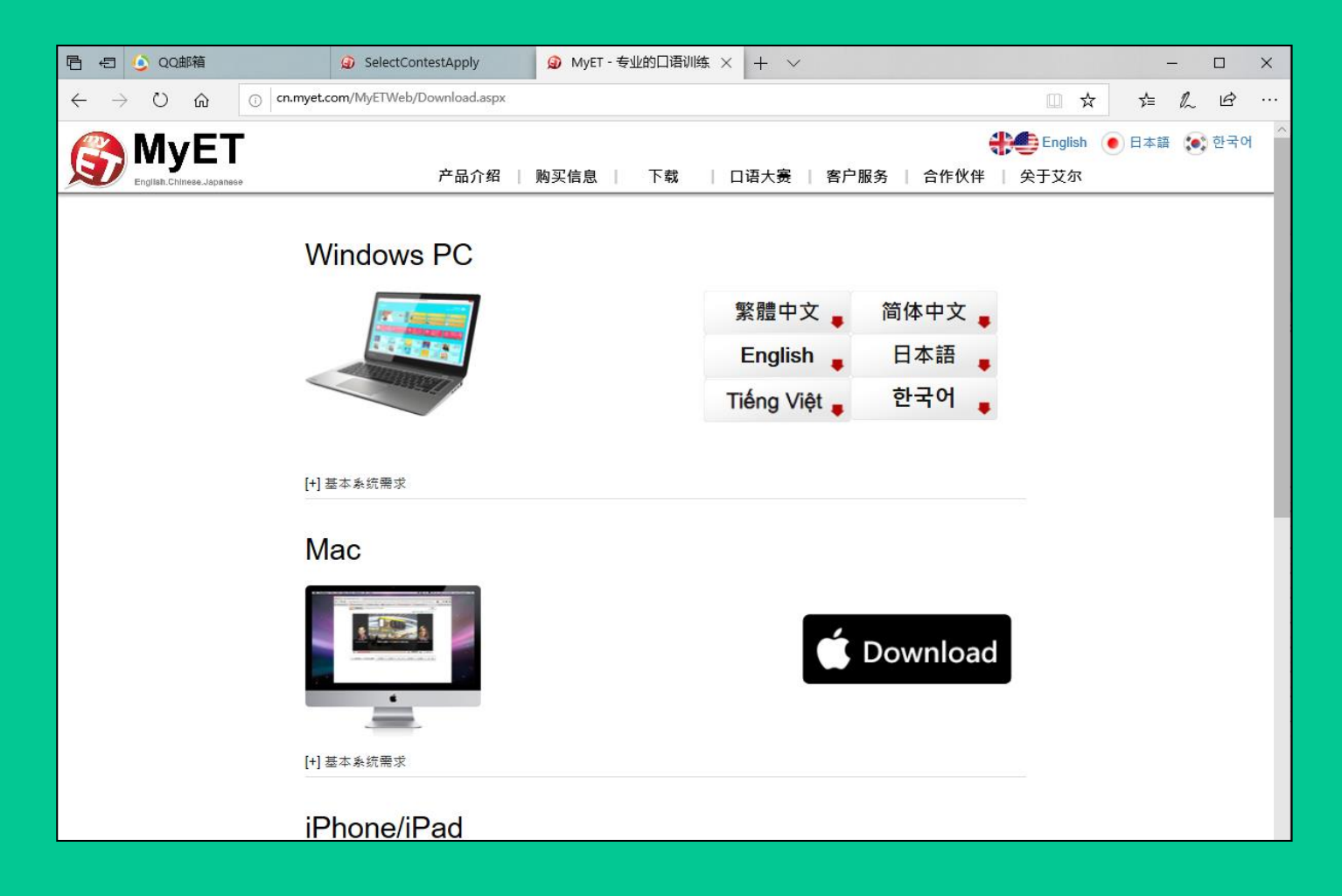

## 双击桌面图标运行MyET客户端,请于软件右上方头像处确认是在"MyET 中国服务器"内,并登录MyET

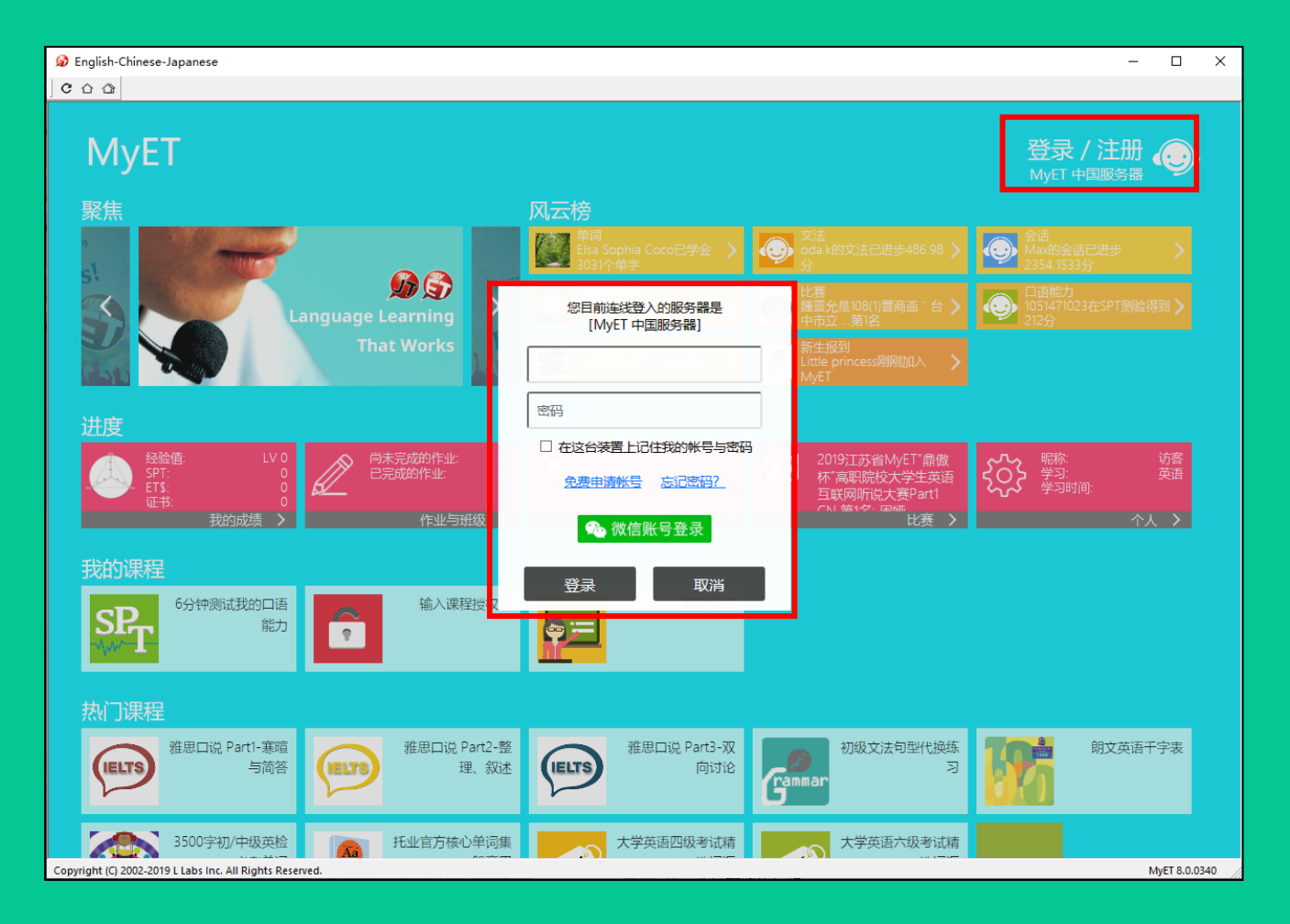

#### 备注:

- 请输入报名表上填写的"帐号"及"密码"登录MyET。
- 或是点击"微信账号"的按钮登录MyET后,将报名表上填写的"帐号"及'密码'输入在接下来的提示信息中,进行帐号
   绑定(帐号一旦绑定后永久无法更改)。

#### 点击MyET客户端上的"比赛"进入比赛大厅

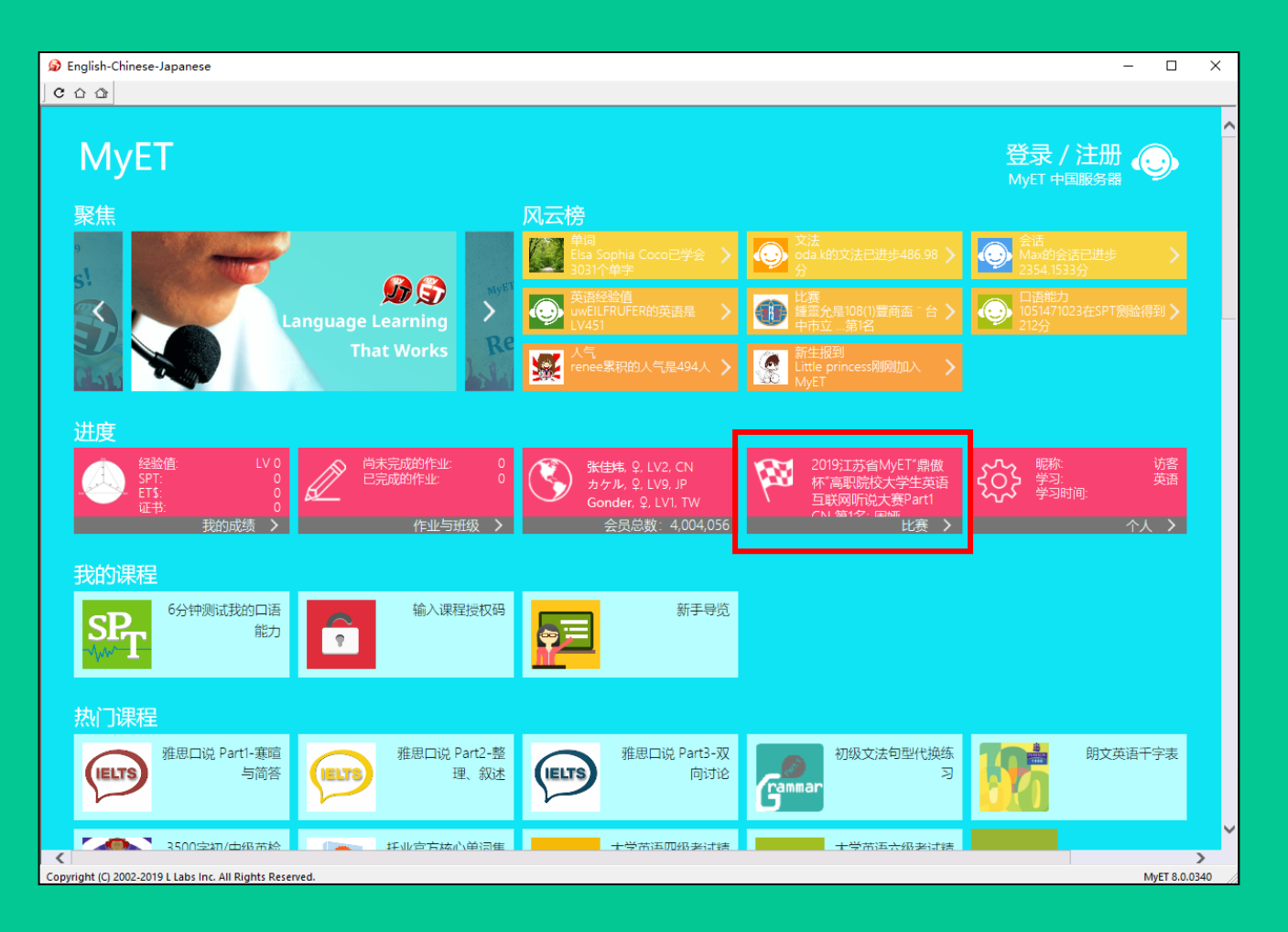

#### 请点击"我已报名参加的比赛"中的【Knowledge of COVID-19 Prevention】, 进入比赛后,点击**开始比赛**即可参赛。

| English-Chinese-Japanese                            | -                                                                                                    | < |
|-----------------------------------------------------|----------------------------------------------------------------------------------------------------|---|
| C 🗅 🖓                                               |                                                                                                    |   |
| ⊖ 口语大赛                                              | myeteva1109<br>MyET 中国服务器                                                                                     |   |
| 我的比赛数据                                              | 我已经报名参加的比赛                                                                                                    |   |
| 学校/地区 北京新城职业学校 >                                    | Knowledge of COVID-19 Prevention<br>2020-02-14 12:00 ~ 2020-03-31 23:59<br>参赛人数 : 45 ③ 第1名: Dopamine          |   |
| 进行中场次: <b>9</b> 场                                   | へ人実                                                                                                    |   |
| 参赛人数:805人                                           |                                                                                                    |   |
| 一     个人赛     >       一     一     >       团体赛     > | MyET February Speaking Contest – Happy Pets, Happy People<br>2020-02-01 00:00 ~ 2020-02-29 23:59<br>参赛人数: 633 |   |
|                                                     | を崩 - 英語スピーチコンテスト - 初級<br>2020-01-30 23:00 ~ 2020-03-31 22:59<br>参赛人数:33                                       | ~ |

## 报名参赛即赠送雅思口说Part1-寒暄与简答、强化英听训练1、 MyET英语-销售管理, 共3门课程3个月期使用权限。 在过关奖金/奖品的地方取得授权码。**授权码:** UJ1J-JJEP-BC34

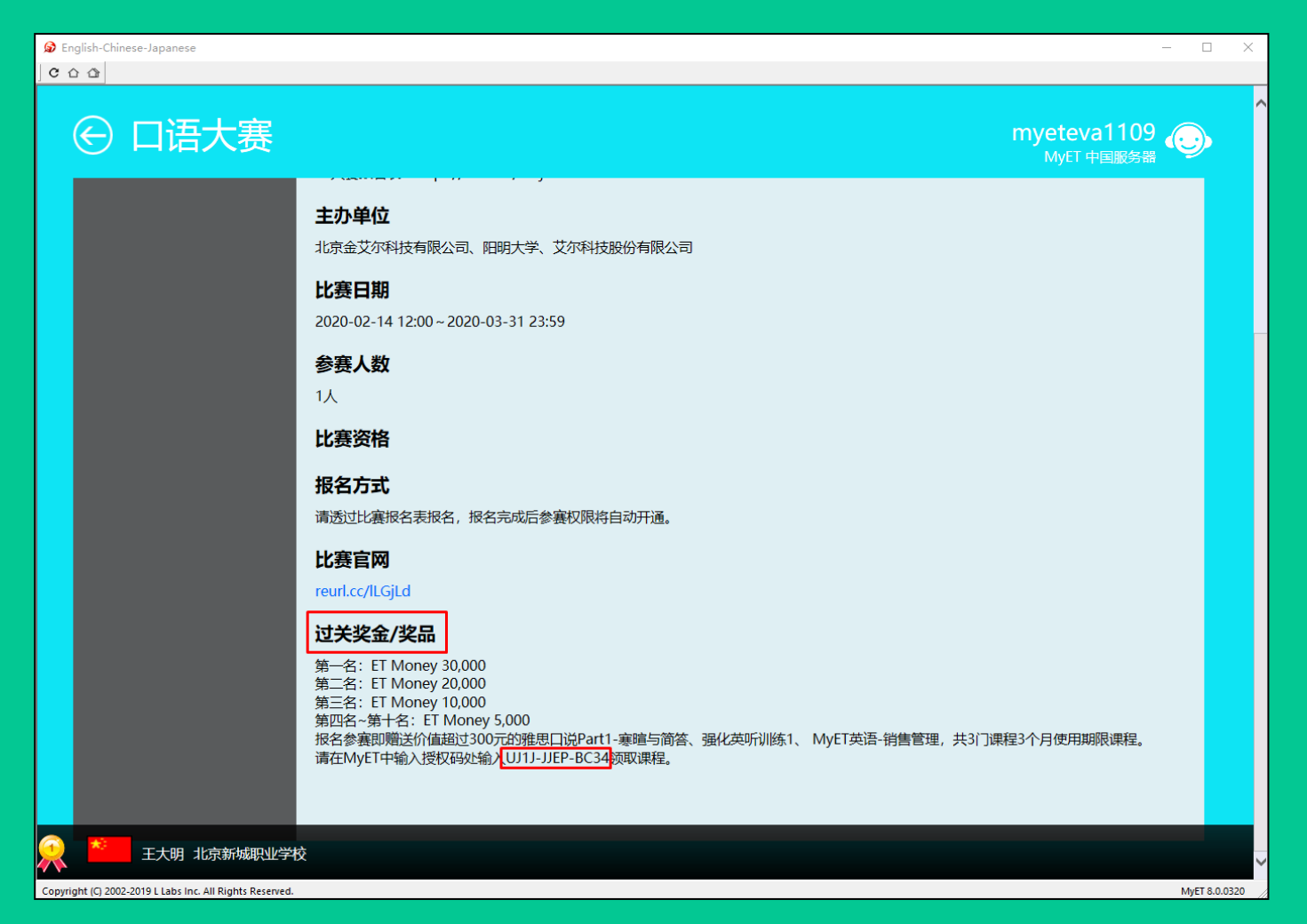

## 在我的课程内**输入课程授权码**地方输入刚刚那组授权码(UJ1J-JEP-BC34)即开通课程使用权。

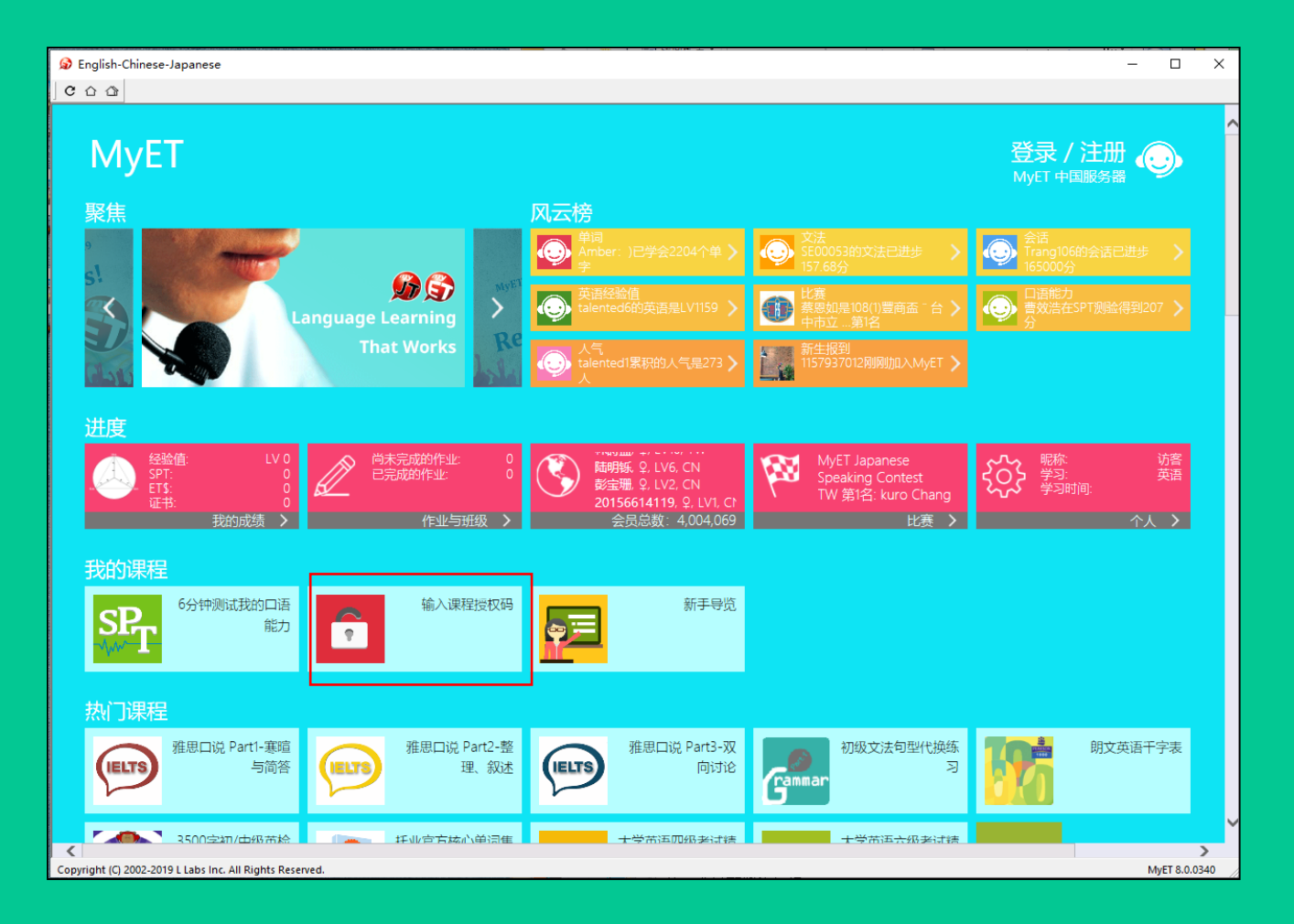